| ORBANK                                         | Создать                                                                                                    | Бведи                                                                                                    | е текст для пои                                                                                                    | cka Q                                 |               |               | Nizomutdinova Dilorom | F     | Ģ     | \$           | Ð                             |
|------------------------------------------------|----------------------------------------------------------------------------------------------------|----------------------------------------------------------------------------------------------------|----------------------------------------------------------------------------------------------------|---------------------------------------|---------------|---------------|-----------------------|-------|-------|--------------|-------------------------------|
| в сумах                                        |                                                                                                    |                                                                                                    |                                                                                                    |                                       |               |               |                       |       |       |              |                               |
| гные счета                                     | собственные<br>21 900                                                                                          | средства () •••<br>5/16 95 I                                                                                                    | 175 LO                                                                                                    | СТУПЛЕНИЯ ЗА МАЙ                      | списания за і | лай           |                       |       |       |              |                               |
| окументы                                       | 21 300                                                                                                    | 0 <del>4</del> 0.30 (                                                                                                    | <b>525</b> +0                                                                                                    | 0.00 023                              | -0.00 023     | •             |                       |       |       |              |                               |
| ісы                                            | Оплатить                                                                                                    | Выписка Ре                                                                                                    | КВИЗИТЫ                                                                                                    |                                       |               |               |                       |       |       |              |                               |
| агенты                                         | Протоучи                                                                                                    | Contract                                                                                                    | ~                                                                                                    |                                       |               |               |                       |       |       |              |                               |
|                                                | Платежи                                                                                                    | Соовни                                                                                                    | я                                                                                                    | la =======                            | Defrefer      | 0             |                       |       |       |              |                               |
|                                                | Бынолненн                                                                                                    | ые черн                                                                                                    | рвики п                                                                                                    | а подпись                             | в обработ     | ke OTKJO      | а                     |       |       |              |                               |
|                                                | R G                                                                                                    | Все Прихо,                                                                                                    | д Расход                                                                                                    |                                       |               |               | Q                     |       |       |              | Íx                            |
|                                                |                                                                                                    |                                                                                                    |                                                                                                    |                                       |               |               |                       |       |       |              |                               |
| СОБС                                           | ТВЕННЫЕ СРЕДСТВА                                                                                               | (j) •••                                                                                                    | поступл                                                                                                    | ЕНИЯ ЗА МАЙ С                         | писания за м  | AЙ            |                       |       | 1     |              |                               |
| Вы                                             |                                                                                                    |                                                                                                    |                                                                                                    |                                       |               |               |                       | ×     |       |              |                               |
|                                                | ПИСКА ПО СЧе                                                                                                   | эту                                                                                                    |                                                                                                    |                                       |               |               |                       |       |       |              |                               |
|                                                | писка по сче                                                                                                   | ту                                                                                                    |                                                                                                    |                                       |               |               |                       |       |       |              |                               |
| НАСТ                                           | гройка формат                                                                                                  | ов экспорт,                                                                                                    | A ~                                                                                                    |                                       |               |               |                       |       |       |              |                               |
| наст                                           | ГРОЙКА ФОРМАТ<br>АМЕТРЫ ВЫПИС                                                                                  | ов экспорт.<br>Ки л                                                                                                    | A ~                                                                                                    |                                       |               |               |                       |       |       |              |                               |
| нас1<br>———<br>Пара                            | пройка формат<br>метры выпис<br>аметры выпис                                                                   | ов экспорт,<br>КИ ^                                                                                                    | 4 ↓<br>- 21900546.95 ↓                                                                                                    | uzs ×                                 |               |               |                       |       |       |              |                               |
| наст<br>Пар <i>а</i><br>Выбр                   | гройка формат<br>мметры выпис<br>рать счета 2020                                                               | ов экспорт,<br>ки л<br>5.2021 25.05                                                                                                    | - 21900546.95 U<br>2021 ⊟                                                                                                    | и <b>zs</b> ×<br>Сегодня              |               | ~             |                       |       |       |              |                               |
| наст<br>пари<br>Выбр                           | ГРОЙКА ФОРМАТ<br>метры выпис<br>матьсчета 2000<br>25.0<br>2000 2000                                            | ов экспорт,<br>ки ^<br>5.2021 25.05                                                                                                    | 4 ↓<br>- 21900546.95 U<br>2021 🗄                                                                                              | и <b>и се</b> годня                   |               | ~             |                       |       |       |              |                               |
| НАСТ<br>ПАРА<br>Выбр<br>Перио<br>Дейст         | ГРОЙКА ФОРМАТ<br>МЕТРЫ ВЫПИС<br>мать счета 2020<br>рать счета 2020<br>рад 25.0<br>жие Эксг                     | ов экспорт,<br>ки л<br>5.2021 25.05                                                                                                    | 4 ∨<br>- 21900546.95 U<br>2021 ⊟                                                                                              | иzs 🗙<br>Сегодня                      |               | ~             |                       |       |       | -            | 1.00 U.                       |
| НАСТ<br>ПАРА<br>Выбр<br>Перио<br>Дейст<br>Форм | ГРОЙКА ФОРМАТ<br>МЕТРЫ ВЫПИС<br>рать счета 22200<br>рад 25.0<br>твие Экст<br>а отчета Расс                     | ов экспорт,<br>ки ^<br>5.2021 25.05<br>ворт Печать<br>циренная выпис                                                                                                    | - 21900546.95 L<br>2021 ⊟<br>(a ✓                                                                                             | и <b>25 ×</b><br>Сегодня<br>Формат [  | PDF           | ~             |                       |       |       | -            | T.00 U                        |
| НАСТ<br>ПАРА<br>Выбр<br>Перил<br>Дейст<br>Форм | ГРОЙКА ФОРМАТ<br>КМЕТРЫ ВЫПИС<br>Рать счета 2020<br>рать счета 2020<br>рать счета Экст<br>Выли<br>Выли<br>Выли | ов экспорт,<br>ки л<br>5.2021 25.05<br>юрт Печать<br>ииренная выпис<br>кка с приложен                                                                                                    | - 21900546.95 U<br>2021 🗇                                                                                                    | иzs ∞<br>Сегодня<br>Формат            | PDF           | ×<br>-        |                       |       | 100 ( | -            | 1.00 U.                       |
| НАСТ<br>ПАРА<br>Выбр<br>Перис<br>Дейст<br>Форм | ГРОЙКА ФОРМАТ<br>КМЕТРЫ ВЫПИС<br>рать счета 2020<br>25.0<br>гвие Экст<br>а отчета Расс<br>Выл<br>Выл<br>Расс   | <ul> <li>Эту</li> <li>ОВ ЭКСПОРТ.</li> <li>КИ ^</li> <li>1000401039137002</li> <li>5.2021 25.05</li> <li>1007 Печать</li> <li>ширенная выпис</li> <li>иска с приложен</li> <li>имренная выпис</li> </ul> | - 21900346.95 (<br>2021 Ё<br>(а ~                                                                                             | иzs ×<br>Сегодня<br>Формат I          | PDF           | ~             |                       |       | 100 0 | -            | 1.00 U.                       |
| НАСТ<br>ПАРА<br>Выбр<br>Перис<br>Дейст<br>Форм | ГРОЙКА ФОРМАТ<br>МЕТРЫ ВЫПИС<br>рать счета 20200<br>гвие Экст<br>а отчета Расс<br>Выли<br>Выли                 | ов экспорт,<br>ки ~<br>воодетезэтэтее<br>5.2021 25.05.<br>ворт Печать<br>ииренная выпис<br>иска с приложен<br>ииренная выпис<br>иска в формате (                                                         | <ul> <li>А ✓</li> <li>21500246.95 Ц</li> <li>2021 ⊟</li> <li>ка</li> <li>ка</li> <li>ка</li> <li>ка</li> <li>ханка</li> </ul> | у <b>25 ×</b><br>Сегодня<br>Формат [] | 20F           | ~             |                       |       | +2    |              | 1.00 U.<br>0.00 U.            |
| НАСТ<br>ПАРА<br>Выбр<br>Перия<br>Дейст<br>Форм | ГРОЙКА ФОРМАТ<br>МЕТРЫ ВЫПИС<br>мать счета 2020<br>рать счета 2020<br>гвие Экст<br>Вып<br>Расс<br>Вып<br>рыть  | ов экспорт,<br>ки л<br>5.2021 25.05<br>порт Печать<br>циренная выпис<br>иска с приложен<br>именная выпис                                                                                                 | - 21900946.99 (<br>2021 Ё<br>(а ∨<br>иями<br>а<br>5анка                                                                       | иися ×                                | PDF           | ~ Распечатать | о Опправить С         | ачать | +2    | -<br>000 000 | 1.00 U.<br>0.00 U.<br>5.00 U. |

- Для того, чтобы получить выписку через ДБО нажимаем на кнопку:

- Счета в сумах
- Выписка
- Далее выбираем счет:
- Выбираем период:
- Действие-Печать:
- Форма отчета-По выбору:
- Формат-Предоставляется на выбор (PDF, RTF, EXCEL, HTML):
- Далее скачиваем отчет через кнопку-Скачать:
- Распечатываем отчет посредством кнопки-Распечатать.